# **EPAF Adjunct Approver Guide**

Once signed into Self-Service—select Employee

| ← → ひ ゐ   A   https://ssb-dev.ec.astate.edu:9003/TEST/twbkwbis.P_GenMenu?name=bmenu.P_MainMnu                                                                                                    | ☆      | 5∕=       | h        | Ŀ      |     |
|----------------------------------------------------------------------------------------------------|--------|-----------|----------|--------|-----|
| STATE                                                                                                    |        |           |          |        |     |
| Arkansas State University                                                                                                    |        |           |          |        |     |
| Personal Information Student Financial Aid Faculty Services Employee Finance                                                                                                    |        |           |          |        |     |
| search 60 Main Menu                                                                                                    | ACCESS | IBILITY S | SITE MAP | HELP E | XIT |
| Personal Information<br>Uvaluat Melaware, consta information, Change your PBI,<br>Heas keey your address and telephone number current to help ensure that you receive important ASU communications.<br>Structerd |        |           |          |        | -   |
| Apply for Admission, Begister, View your Academic records and Financial Aid.<br>Financial Aid<br>View your Financial Aid Information.                                                                            |        |           |          |        |     |
| raculty and Advisors<br>Enter Grades and Reportation Overrides, View Class Lists and Student Information.<br>Employee                                                                                            |        |           |          |        |     |
| Finance RELEASE: 8.9.1                                                                                                    | <br>   |           |          |        | -   |
| © 2020 Ellucian Company L.P. and its affiliates.                                                                                                    |        |           |          |        |     |

The below screen will come up-Click on Electronic Personnel Action Forms

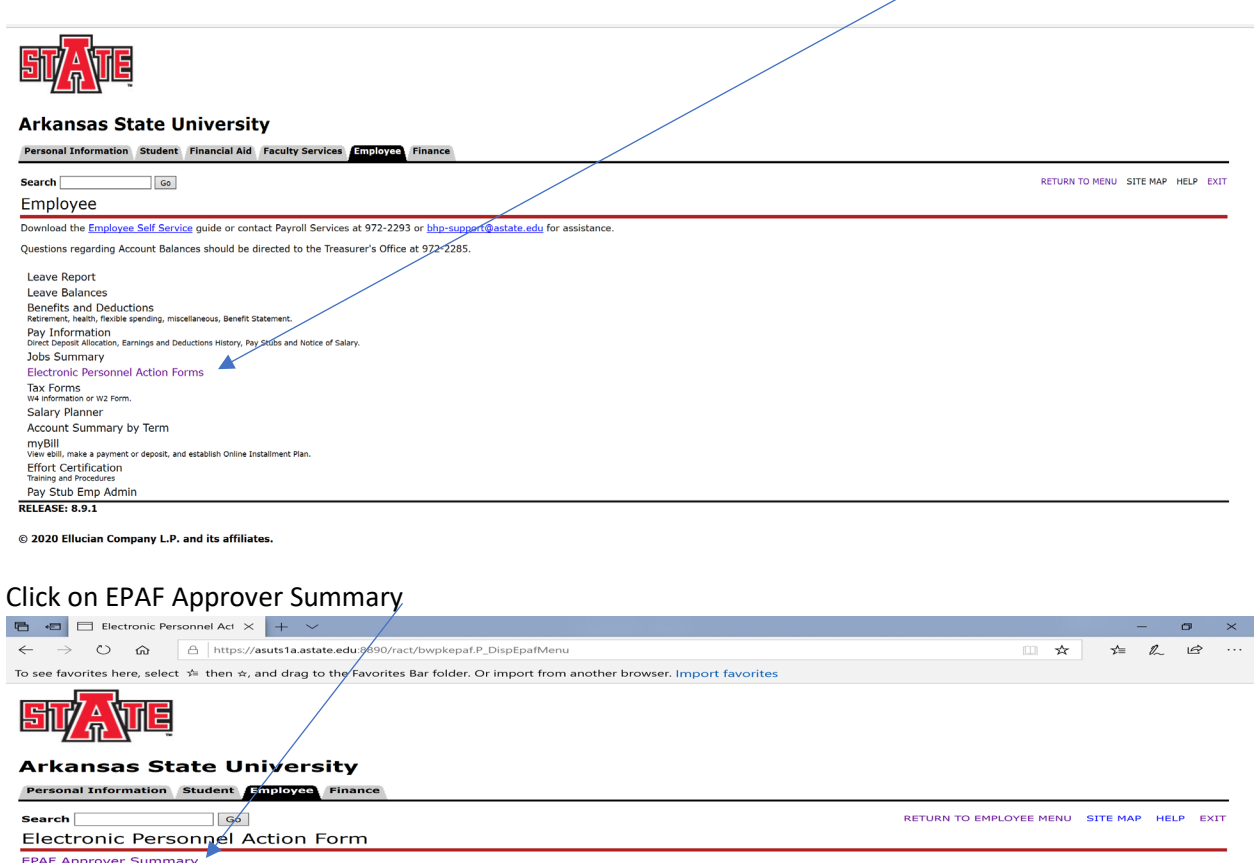

| Electronic Personnel Act × + ×                                                                                                 |                         | -        | Ø    | ×    |
|----------------------------------------------------------------------------------------------------|-------------------------|----------|------|------|
| ← → O ⋒ A https://asuts1a.astate.edu;990/ract/bwpkepaf.P_DispEpafMenu                                                          | □ ☆                     | 5∕≡      | l~ L | e    |
| To see favorites here, select 🗯 then 🕁, and drag to the Favorites Bar folder. Or import from another browser. Import favorites |                         |          |      |      |
| STATE                                                                                                    |                         |          |      |      |
| Arkansas State University                                                                                                    |                         |          |      |      |
| Personal Information Student Employee Finance                                                                                  |                         |          |      |      |
| Search G5                                                                                                    | RETURN TO EMPLOYEE MENU | SITE MAP | HELP | EXIT |
| Electronic Personnel Action Form                                                                                               |                         |          |      |      |
| EPAF Approver Summary                                                                                                    |                         |          |      | —    |
| EPAF Originator Summary                                                                                                    |                         |          |      |      |
| New EPAF                                                                                                    |                         |          |      |      |
| Act as a Proxy                                                                                                    |                         |          |      |      |
| RELEASE: 8.12.1.5                                                                                                    |                         |          |      |      |

© 2020 Ellucian Company L.P. and its affiliates.

### This is the list of names in your queue. Click on a name highlighted in blue

| EPAF Approver Summar × O Taleo Business Edition - Pre + ~                                                                                                    | - • ×                                      |
|----------------------------------------------------------------------------------------------------|--------------------------------------------|
|                                                                                                    |                                            |
| To see favorites here, select 🖆 then 🔄, and drag to the Favorites Bar folder. Or import from another browser, Import favorites                                                                                                    |                                            |
| <b>STATE</b>                                                                                                    |                                            |
| Arkansas State University                                                                                                    |                                            |
| Personal Information Student Employee Finance                                                                                                    |                                            |
| Search Go                                                                                                    | RETURN TO EMPLOYEE MENU SITE MAP HELP EXIT |
| EPAF Approver Summary                                                                                                    |                                            |
|                                                                                                    |                                            |
|                                                                                                    |                                            |
| * Select the link under Name to access details of the transaction.                                                                                                    |                                            |
| Queue Status: Antine Control Control C |                                            |
| EPAF transactions                                                                                                    |                                            |
|                                                                                                    |                                            |
| Faught, Brad M. Paulty, EA0650-00 10233657 44123 AOS Adjunct Rehire Same Position Sep 23, 2020 Oct 16, 2020 Approve 🗆 ""Comments                                                                                                    |                                            |
| i - 1 of I<br>Return to Top<br>**Comments Edut                                                                                                    |                                            |
| Select All Reset Save                                                                                                    |                                            |
| New EPAF   Update Proxies   Search   Proxy or Superuser or Filter Transactions                                                                                                    |                                            |
| Return to EPAF Menu                                                                                                    |                                            |
| RELEASE! 8.18                                                                                                    |                                            |
| © 2020 Ellucian Company L.P. and its affiliates.                                                                                                    |                                            |

### This below information will show on one screen:

| 🖶 🕫 🖂 EPAF Preview                                                                                          | × 🖸 Taleo Business Edition – P                                                                                    | re + ∽                                                                                                    |          | -     | ø    | ×   |
|----------------------------------------------------------------------------------------------------|----------------------------------------------------------------------------------------------------|----------------------------------------------------------------------------------------------------|----------|-------|------|-----|
| $\leftarrow \rightarrow \circ \circ$                                                                        | A https://ssb-prod.ec.astate.edu/PROD/bw                                                                          | pkepaf.P_DispEpafPreviewiP_trans_no=44123&p_user_role=APPROVER                                                                          | * 1      | i= 1. | . 16 | g   |
| To see favorites here, select                                                                               | ☆ then ☆, and drag to the Favorites Bar for                                                                       | older. Or import from another browser. Import favorites                                                                                 |          |       |      |     |
| STATE                                                                                                    |                                                                                                    |                                                                                                    |          |       |      | Î   |
| Arkansas St                                                                                                 | ate University                                                                                                    |                                                                                                    |          |       |      | - 1 |
| Personal Information                                                                                        | Student Employee Finance                                                                                          |                                                                                                    |          |       |      | - 1 |
| search<br>EPAF Preview                                                                                      | Go                                                                                                    | RETURN TO EMPLOYEE MENU                                                                                                    | SITE MAP | HELP  | EXT  | -   |
| Name and ID: Br<br>Transaction: 44<br>Transaction Status: Pe<br>Approval Category: AC<br>Approve Disapprove | ad M Faught, 10233657<br>123<br>ding<br>S Adjunct Rehire Same Position, AADJSI<br>Return for Correction More Info | Job and Suffix: KA059:-00, Part-time Faculty<br>Query Date:<br>Last Paid Date: Dec 15, 2020<br>P<br>Add Comment                         |          |       |      |     |
| Jump to Bottom                                                                                              |                                                                                                    | Approval Types   Account Distribution   Reuting Gueues   Comments   Transaction History<br>EARA Approval Summary<br>Return to EAAF Monu |          |       |      |     |
| <ul> <li>- indicates a require</li> </ul>                                                                   | l field.                                                                                                    |                                                                                                    |          |       |      |     |
| Employee Info Rehi                                                                                          | e Sam Pos                                                                                                    |                                                                                                    |          |       |      |     |
| Enter Changes                                                                                               | Comment Malue                                                                                                    | New Velue                                                                                                    |          |       |      |     |
| Employee Status                                                                                             | Active                                                                                                    | Active                                                                                                    |          |       |      |     |
| Employee Class Code:                                                                                        | EF, 9 Mo PT Faculty Adjunct                                                                                       | EF, 9 Mo PT Faculty Adjunct                                                                                                    |          |       |      |     |
| Home COAS:                                                                                                  | 1                                                                                                    |                                                                                                    |          |       |      |     |
| Home Organization: •                                                                                        | 254201, Leadership and Special Edu                                                                                | ication 254201, Leadership and Special Education                                                                                        |          |       |      |     |
| Distribution COA:                                                                                           | 1                                                                                                    | د ا                                                                                                    |          |       |      |     |
| Distribution Orgn: •                                                                                        | 254201, Leadership and Special Edu                                                                                | ication 254201, Leadership and Special Education                                                                                        |          |       |      |     |
| Current Hire Date:                                                                                          | 06/01/2020                                                                                                    | 10/16/2020                                                                                                    |          |       |      |     |
| Salary employee in :                                                                                        | ame position, EA0650-00 Part-ti                                                                                   | ime Faculty, Last Paid Date: Dec 15, 2019                                                                                               |          |       |      |     |
| Enter Changes                                                                                               | Current Value New Value                                                                                           |                                                                                                    |          |       |      |     |
| Jobs Effective Date: +                                                                                      | 12/15/2019 10/16/2020                                                                                             |                                                                                                    |          |       |      |     |
| Job Status:                                                                                                 | Terminated Active                                                                                                 |                                                                                                    |          |       |      |     |
| Job Change Reason: •                                                                                        | EDSES BGSES                                                                                                    | _                                                                                                    |          |       |      |     |
| 10 mm and Carl man a                                                                                        | 1 5 7 5 0                                                                                                    |                                                                                                    |          |       |      |     |

This example below shows where this employee was previously a PT Faculty Adjunct (Current Value) and is currently being rehired as a PT Faculty Adjunct (New Value) in the Update Employee Information Rehire section. Verify the begin date and salary are correct and all other information.

| 🔁 🖶 🖂 EPAF Preview X 🔿 Taleo Business Edition ~ Pris + V                                                                                                    |           | -                 | ø | ×   |
|----------------------------------------------------------------------------------------------------|-----------|-------------------|---|-----|
| ← → O @ A https://ssb-prod.ec.astate.edu/PROD/bwpkepafP_Disp.pafPreview?p_trans_no=44123&g_user_role=APPRG_FER                                                                                                    | □ ★       | to la             | ß |     |
| To see favorites here, select 🗯 then A, and drag to the Favorites Bar folder. Or import from another browser. Import favorites                                                                                                    |           |                   |   |     |
| Jump to Bottom Return to EPAF Menu                                                                                                    |           |                   |   |     |
| Indicates a required field.                                                                                                    |           |                   |   |     |
| Employee Info Rehire Sam Pos                                                                                                    |           |                   |   |     |
| Enter Changes Current Value                                                                                                    |           |                   |   |     |
| Employee Status: Active Active                                                                                                    |           |                   |   |     |
| Employee Class Code: EF, 9 Mo PT Faculty Adjunct EF, 9 Mo PT Faculty Adjunct                                                                                                    |           |                   |   |     |
| Home COAS:                                                                                                    |           |                   |   |     |
| Home Organization: • 254201, Leadership and Special Education 254201, Leadership and Special Education                                                                                                    |           |                   |   |     |
| Distribution COA:                                                                                                    |           |                   |   | - 1 |
| Distribution Orgn: • 254201, Leadership and Special Education 254201, Leadership and Special Education                                                                                                    |           |                   |   |     |
| Current Mire Date: 06/01/2020 0/06/16/2020                                                                                                    |           |                   |   | - 1 |
| Salary employee in same position. FA0650-00 pert-time/Faculty, Last Paid Date: Dec 15, 2019                                                                                                    |           |                   |   | - 1 |
|                                                                                                    |           |                   | - |     |
| Enter Changes Current Value New Value                                                                                                    |           |                   |   |     |
| Jobs Effective Date: + 12/15/2019 10/16/2020                                                                                                    | A         | a contract of the |   | - 1 |
| Annual Salary must be entered based on the conversion chart at the end o                                                                                                    | r this ma | nual              |   |     |
| Job Change Reason: • EDSES BGSES                                                                                                    |           |                   |   |     |
| Annual Salary: * 15750 31500                                                                                                    |           |                   |   |     |
| Timesheet COA: T T T I I I I I I I I I I I I I I I I                                                                                                    | 15 101    |                   |   |     |
| Timesheet Orgn: + 213050 213050                                                                                                    |           |                   |   | - 1 |
| Time Entry Method: Payroll Time Entry Payroll Time Entry                                                                                                    |           |                   |   |     |
| Supervisor ID: • 10361259 10361259 dludication difference de la construction de la construction de la constr |           |                   |   | - 1 |
| Current                                                                                                    |           |                   |   |     |
| Effective Date: 10/16/2019                                                                                                    |           |                   |   | - 1 |
| COA Index Fund Organization Account Program Activity Location Project Cost Percent Encumbrance Override End Date                                                                                                    |           |                   |   |     |
| J 130161254201 617200 1110 100.00                                                                                                    |           |                   |   |     |
|                                                                                                    |           |                   |   |     |
| New                                                                                                    |           |                   |   |     |
| Effective Date: 10/16/2020                                                                                                    |           |                   |   |     |
| COA Index Fund Organization Account Program Activity Location Project Cost Percent Encumbrance Override End Date                                                                                                    |           |                   |   |     |
| J 130161254201 617200 1110 100.00                                                                                                    |           |                   |   |     |
|                                                                                                    |           |                   |   |     |
| Terminated Employee Job Records, EA0650-00 Part-time Faculty, Last Paid Date: Dec 15, 2019                                                                                                    |           |                   |   |     |
| Enter Changes Current Value New Value                                                                                                    |           |                   |   |     |
| Inter Charge Carter Vinderter Vinderter                                                                                                    |           |                   |   |     |
| bbs Effective Date: 12/15/2019 12/15/2020                                                                                                    |           |                   |   |     |
| bb Status: Terminated Terminated                                                                                                    |           |                   |   |     |
| Inh Channe Reason: FDSFS FDSFS                                                                                                    |           |                   |   |     |
|                                                                                                    |           |                   |   |     |
|                                                                                                    |           |                   |   |     |

Verify the FOAP information is correct in the new FOAP section and verify the Termination Job End Date and Jobs Effective Date are correct (they should be the same).

| 🖥 🖅 🗁 EPAF Preview 🛛 🗙 😋 Taleo Business Edition ~ Pre 🕇 🗸                                                                                                    | - 0                                                                                                    |
|----------------------------------------------------------------------------------------------------|----------------------------------------------------------------------------------------------------|
| ← → ♡ @ A https://ssb-prod.ec.astate.edu/PROD/bwpkepaf.P_DispEpafPreview?p_trans_no=4412                                                                                                    | 233g/use_role=APPROVER 🛛 🛱 🏂 💪 🖨                                                                                                    |
| fo see favorites here, select 🗯 then 🖈, and dag to the Favorites Bar folder. Or import from another browser in                                                                                                    | mport favorites                                                                                                    |
| o de la dorite not, seed 1 i mon is and dag to he savinte bar hoade 1 i mjort fom avointe not observer of the savinte bar hoade 1 i mjort fom avointe romania 1 i monte 1 i mjort fom avointe romania 1 i monte 1 i mjort fom avointe romania 1 i monte 1 i mjort fom avointe romania 1 i monte 1 i monte 1 i mont | ent Encumbrance Override End Date<br>.00<br>ent Encumbrance Override End Date<br>.00<br>ec 15: 2019<br>Please make sure Online Services is in the approval<br>routing for AOS adjuncts teaching classes.                                    |
| Routing Queue         Name         Bequired Action Queues Status Act<br>Approval Level           Approval Level         Image Justeley PMTLET         PMT Standard           Data         Advantion Officer, 15<br>MTV J Bradewy PMTLET         PMT Standard           Data         Advantion Officer, 15<br>MTV J Bradewy PMTLET         PMT Standard           Data         Advantion Officer, 15<br>MTV J Bradewy PMTLET         PMT Standard           Academic Affairs Provest BMA, 22 Kathy M Hicks, KATHYHICKS         Approve         In the Queue           Burgetuser, 99         Glamean Lung, DLOIK         Approve         In the Queue           Comments:         Sep 23, 2020 04;59:58 PM         Made by:         Kathy M Hicks, KATHYHICKS           Comments:         Comments: Kork 03459 ELAD D0551 D0400         Exections Enrollment: 178 Total salary to be \$7,000           Crassaction History         User Name         Exections Enrollment: 178 Total salary to be \$7,000                                                                                                    | <ul> <li>Please make sure the CRN, Course #, Section # for each class is in the comments section as well as the total salary to be paid for the classes. If it is not, please return for correction to the initiator to correct.</li> </ul> |
| Approv                                                                                                    | val Types   Account Distribution   Routing Queue   Comments   Transaction History                                                                                                    |
| Annrove Disannrove Return for Correction More Info Add Comment                                                                                                    |                                                                                                    |

Verify all information is correct and click Approve. If you do not agree click Disapprove. If any information is incorrect click Return for Correction.

The status will be confirmed as below upon completion and your routing will show your approval.

|                                                                                                    | /                                          |
|----------------------------------------------------------------------------------------------------|--------------------------------------------|
| E PAF Preview × O Taleo Business Edition - Pre + ~                                                                                                    | - o ×                                      |
| ← → Ů @ A https://ssb-prod.ec.astate.edu/PROD/bwpkepaf.P_UpdateEpafPreview                                                                                                    | □☆ ☆ & ピ …                                 |
| To see formitte have relief to the to and date to the formitte Re folder. Or instant from worker house format formations                                                                 |                                            |
| to see taxonites mere, areas in the time is and using to the rayonites ball obtain. Or import fort another obtains, import favorites                                                     |                                            |
|                                                                                                    |                                            |
|                                                                                                    |                                            |
|                                                                                                    |                                            |
|                                                                                                    |                                            |
| Arkansas State University /                                                                                                    |                                            |
| Personal Information Student STUDIOVA Finance                                                                                                    |                                            |
|                                                                                                    |                                            |
| Search Go                                                                                                    | RETURN TO EMPLOYEE MENU SITE MAP HELP EXIT |
| EPAE Preview                                                                                                    |                                            |
|                                                                                                    |                                            |
| Instruction successfully completed.     Name and Th: Bridd Faulth: 1022657     Job and Suffly: E00550-00 Rat-Ima Eaculty                                                                 |                                            |
| Transaction: 44123 Query Date: Oct 16, 2020                                                                                                    |                                            |
| Transaction Status: Pending Last Paid Date: Dec 15, 2019                                                                                                    |                                            |
| Approval Category: AOS Adjunct Rehire Same Position, AADJSP                                                                                                    |                                            |
| Add Comment                                                                                                    |                                            |
|                                                                                                    |                                            |
| Approval Types   Account Distribution   Routing Queue   Comments   Transaction History                                                                                                   |                                            |
| EPAL Approver summary                                                                                                    |                                            |
| Jump to Bottom                                                                                                    |                                            |
| a - Indicates a required field                                                                                                    |                                            |
| - indicates a required need.                                                                                                    |                                            |
| Employee Info Rehire Sam Pos                                                                                                    |                                            |
|                                                                                                    |                                            |
| Enter Changes Current Value New Value                                                                                                    |                                            |
| Employee Status: Active Active Active Active                                                                                                    |                                            |
| Home Cods: 0 0                                                                                                    |                                            |
| Home Organization: • 254201, Leadership and Special Education 254201, Leadership and Special Education                                                                                   |                                            |
| Distribution COA: ) )                                                                                                    |                                            |
| Distribution Orgn: • 254201, Leadership and Special Education254201, Leadership and Special Education                                                                                    |                                            |
|                                                                                                    |                                            |
| Salary employee in same position. FA0650-00 Part-time Faculty, Last Paid Date: Dec 15, 2019                                                                                              |                                            |
|                                                                                                    |                                            |
| Enter Changes Current Value New Value                                                                                                    |                                            |
| Jobs Effective Date: * 12/15/2019 10/16/2020                                                                                                    |                                            |
| Job Status: Informated Active                                                                                                    | ~                                          |
|                                                                                                    |                                            |
|                                                                                                    |                                            |
| The set of the preview of the pushess Edition ~ Pre + ~                                                                                                    | - 9 ×                                      |
|                                                                                                    |                                            |
| C -> O Go A https://ssb-prod.ec.astate.edu/PROD/bwpkepait/e_update:path/ceview                                                                                                    |                                            |
| To see favorites here, select 🖆 then x, and drag to the Favorites Bar folder. Or import from another browser. Import favorites                                                           |                                            |
| Lifective Date: 10/10/2020                                                                                                    | ~                                          |
| Log index rund Organization Account program Activity Location project Cost percent Encomprance Override and Date                                                                         |                                            |
|                                                                                                    |                                            |
| Terminated Employee Job Records, EA0650-00 Part-time Faculty, Last Paid Date: Dec 15, 2019                                                                                               |                                            |
|                                                                                                    |                                            |
| Enter Changes Current Value New Value                                                                                                    |                                            |
| Job End Date: 12/15/2019 12/15/2020                                                                                                    |                                            |
| Jobs Effective Date: 12/15/2019 12/15/2020                                                                                                    |                                            |
| Job Status: leminated leminated                                                                                                    |                                            |
| Supervisit D: = 10361259 10361259                                                                                                    |                                            |
|                                                                                                    |                                            |
| Routing Queue                                                                                                    |                                            |
| Approval Level Name Required Action Queue Status Action Date                                                                                                    |                                            |
| Dept Head/Dept Chair, 5 Joan Gail Henley, JHENLEY FYI FYI Sep 23, 2020 05:19:31 PM                                                                                                    |                                            |
| Dean/Admin Officer, 15 Mary J Bradley, MBRADLEY PYI PYI Sep 23, 2020 05:13:131 PM                                                                                                    |                                            |
| Unline services AUS, 60 Christopher K Salehi Pri Fri 📂 Sep 23, 2020 05:19:33 PM<br>Academic affairs Private FBAE 22, Kathy M Hicks, KATHYHICKS Aphrove Approved Sep 24, 2020 09:31:38 AM |                                            |
| Budget Office, 75 Tara Dawn Watson, TWATSON Approve Pending                                                                                                    |                                            |
| Payroll, 95 Kimberly A Smith, KISMITH Approve In the Queue                                                                                                    |                                            |
| SuperUser, 99 Dianna L Long, DLONG Apply In the Queue                                                                                                    |                                            |
|                                                                                                    |                                            |
| Comments                                                                                                    |                                            |
| Date: Sep 23, 2020 04:59:58 PM                                                                                                    |                                            |
| Made by: Kathy M Hicks, KATHYHICKS<br>Comments (2016) 2546 Bis In 2015 21 a 3 continue Envellment: 178 Total calculute be \$7,000                                                        |                                            |
| Comments: CKN 03459 ELAD 7053 104 2 Metuons Enrollment: 178 Total salary to be \$7,000.                                                                                                  |                                            |
|                                                                                                    |                                            |
| Iransaction instory                                                                                                    |                                            |
| Created Sep 23, 2020 Kithe M Hicks                                                                                                    |                                            |
| Submitted: Sep 23, 2020 Kathy M Hicks                                                                                                    |                                            |
|                                                                                                    |                                            |
| Approval Types   Account Distribution   Routing Queue   Comments   Transaction History                                                                                                   |                                            |
| Add Comment                                                                                                    |                                            |
| Return to Top                                                                                                    |                                            |
| EPAF Approver Summary                                                                                                    |                                            |
| Return to EPAF Menu                                                                                                    |                                            |
| DELEAST A 10                                                                                                    |                                            |
| KELEASE: 0.10                                                                                                    |                                            |
| © 2020 Ellucian Company L.P. and its affiliates.                                                                                                    |                                            |
|                                                                                                    |                                            |

Additional Appointment option – On rare occasions, adjuncts are assigned different assignments with different terms and dates ranges such as full term or part of term. This can be done by selecting the Approval Category in the drop down of Adjunct Additional Appointment or Summer Appt for the 2<sup>nd</sup> or consecutive appointments. Then hit Go and put in EAXXXX with a suffix of 01 for the second appointment or 02 for a third appointment. An example for 3 job assignments as below:

- 1. Full term with date range of 08/16/2021 to 12/31/2021 would be the base load suffix of 00
- 2. 1<sup>st</sup> part of term with date range of 8/16/2021 to 10/15/2021 would be the suffix of 01
- 3. 2<sup>nd</sup> part of term with date range of 10/16/2021 to 12/15/2021 would be the suffix of 01 since the date for 2 above would be terminated as of 10/15/2021.

You cannot have overlapping dates using the same suffix numbers as the first job is still active and not terminated. Once the suffix date has been terminated that suffix can be used again.

## **Annual Salary Conversions for EPAFs for Adjuncts**

Adjuncts are considered 9 month part-time faculty paid over 18 pay periods in Banner

Take the dollar amount to be pay divided by the # of pay periods X 18 to convert to an annual salary for EPAFS Examples:

\$2,000 / 9 pp = \$222.22 X 18 pp = \$4,000 (rounded)

\$3,500 / 4 pp = \$875 X 18 pp = \$15,750 (rounded) 500 / 5 . \$700 X 18 \$12,600 (rounded)

| \$3,500 / | 5 pp = | \$700 X | 18 pp = | \$12,600 | (rounded) |  |
|-----------|--------|---------|---------|----------|-----------|--|
|           |        |         |         |          |           |  |

|                   | <b>.</b> .     |                |               | divided over 18    | # pay   | Annual                       |                                                                                                    |
|-------------------|----------------|----------------|---------------|--------------------|---------|------------------------------|----------------------------------------------------------------------------------------------------|
|                   | Dates          | Adjunct rate   |               | pay periods        | periods | Amount                       | Rounded amounts                                                                                                |
| Fall term         | 8-16 to 12-31  | \$2,000        | 1 class       | \$222.22           | 9       | \$4,000                      | calculated at \$222.22 per pay period X 9                                                                      |
| Spring torm       | 1 1 to E 1E    |                | 2 classes     | \$111 AA           | 0       | ¢9.000                       | pp or \$2,000 per semester                                                                                     |
| spring term       | 1-1 10 5-15    |                | Z Classes     | Ş444.44            | 9       | \$8,000                      | calculated at \$444.44 per pay period X 9                                                                      |
|                   |                |                | 3 classes     | \$666.67           | 9       | \$12,000                     | calculated at \$666.67 per pay period X 9                                                                      |
|                   |                |                | 5 6105565     | <i>QCCC.C</i> /    | 5       | <i><b><i>Q</i>12,000</b></i> | pp or \$6.000 per semester                                                                                     |
|                   |                |                |               |                    |         |                              | FF +                                                                                                    |
|                   |                | \$2,100        | 1 class       | \$233.33           | 9       | \$4,200                      | calculated at \$233.33 per pay period X 9                                                                      |
|                   |                |                |               |                    |         |                              | pp or \$2,100 per semester                                                                                     |
|                   |                |                | 2 classes     | \$466.67           | 9       | \$8,400                      | calculated at \$266.67 per pay period X 9                                                                      |
|                   |                |                |               |                    |         |                              | pp or \$4,200 per semester                                                                                     |
|                   |                |                | 3 classes     | \$700.00           | 9       | \$12,600                     | calculated at \$700.00 per pay period X 9                                                                      |
|                   |                |                |               |                    |         |                              | pp or \$6,300 per semester                                                                                     |
|                   |                | \$2,200        | 1 class       | \$211 11           | ٩       | \$4.400                      | calculated at \$244.44 per pay period X.9                                                                      |
|                   |                | Ş2,200         | I Class       | Ş277.77            | 5       | Ş <del>,</del> ,400          | nn or \$2,200 per semester                                                                                     |
|                   |                |                | 2 classes     | \$488.89           | 9       | \$8.800                      | calculated at \$488.89 per pay period X 9                                                                      |
|                   |                |                |               | ,                  |         |                              | pp or \$4,400 per semester                                                                                     |
|                   |                |                | 3 classes     | \$733.33           | 9       | \$13,200                     | calculated at \$733.33 per pay period X 9                                                                      |
|                   |                |                |               |                    |         |                              | pp or \$6,600 per semester                                                                                     |
|                   |                |                |               |                    |         |                              |                                                                                                    |
|                   |                | \$2,500        | 1 class       | \$277.78           | 9       | \$5,000                      | calculated at \$277.78 per pay period X 9                                                                      |
|                   |                |                |               | 4                  |         |                              | pp or \$2,500 per semester                                                                                     |
|                   |                |                | 2 classes     | \$555.56           | 9       | \$10,000                     | calculated at \$555.56 per pay period X 9                                                                      |
|                   |                |                | 2 classes     | 6022.22            | ٩       | \$15,000                     | pp or \$5,000 per semester                                                                                     |
|                   |                |                | 5 Classes     | J055.55            | 5       | \$15,000                     | pp or \$7.500 per semester                                                                                     |
| AOS Fall Term     | 8-16 to 12-31  | same as regu   | lar adiunct r | ates noted above   |         |                              | hh i -) h                                                                                                    |
| AOS Spring Term   | 1-1 to 5-15    | \$3,500        | 1 class       | \$388.89           | 9       | \$7,000                      | calculated at \$388.89 per pay period X 9                                                                      |
|                   |                |                |               |                    |         |                              | pp or \$3,500 per semester                                                                                     |
|                   |                |                | 2 classes     | \$777.78           | 9       | \$14,000                     | calculated at \$777.78 per pay period X 9                                                                      |
|                   |                |                |               |                    |         |                              | pp or \$7,000 per semester                                                                                     |
|                   |                |                | 3 classes     | \$1,166.67         | 9       | \$21,000                     | calculated at \$1,166.67 per pay period X 9                                                                    |
|                   |                |                |               |                    |         |                              | pp or \$10,500 per semester                                                                                    |
| AOS Fall 1st part | 8-16 to 10-15  | \$3.500        | 1 class       | \$875.00           | 4       | \$15 750                     | calculated at \$875.00 per pay period X 4                                                                      |
| term              | 0 10 10 10 10  | <i>\$3,300</i> | 1 61055       | <i>Q</i> 075.00    | -       | <i>Ş</i> 13,730              | pp or \$3,500                                                                                                  |
| AOS Fall 2nd part | 10-16 to 12-15 |                | 2 classes     | \$1,750.00         | 4       | \$31,500                     | calculated at \$1,750.00 per pay period X 4                                                                    |
| term              |                |                |               |                    |         |                              | pp or \$7,000                                                                                                  |
|                   |                |                | 3 classes     | Check LIM          | 4       | \$47,250                     | Check FY line item max for state                                                                               |
|                   |                |                |               |                    |         |                              | compliance on allowed ppp amount                                                                               |
|                   |                |                |               |                    |         |                              |                                                                                                    |
| AOS Spring 1st    | 1-16 to 3-15   | \$3,500        | 1 class       | \$875.00           | 4       | \$15,750                     | calculated at \$875.00 per pay period X 4                                                                      |
| part term         |                |                |               | <b>. . . . . .</b> |         | 4                            | pp or \$3,500                                                                                                  |
| AUS Spring 2nd    | 3-16 to 5-15   |                | 2 classes     | \$1,750.00         | 4       | \$31,500                     | calculated at \$1,750.00 per pay period X 4                                                                    |
| part term         |                |                | 2 classes     | CheckLIM           | л       | \$47.250                     | pp or \$7,000<br>Check EV line item may for state                                                              |
|                   |                |                | 5 CIASSES     |                    | 4       | Ş47,230                      | compliance on allowed pp amount                                                                                |
|                   |                |                |               |                    |         |                              | the second second second second second second second second second second second second second second second s |